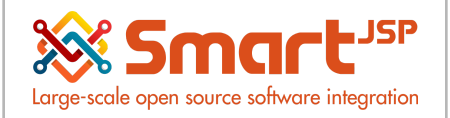

Procurement Management

# **Table of Content**

| 1. Procurement Process                           | 2  |
|--------------------------------------------------|----|
| 1.1. Workflows                                   | 3  |
| 1.2. Define Product                              | 4  |
| 2. Simplified Purchasing process                 | 5  |
| 2.1. Purchase Order                              | 5  |
| 2.2. Material Receipt                            | 6  |
| 2.3. Invoice (Vendor)                            | 7  |
| 2.4. Invoice payment to supplier                 | 8  |
| 2.5. Indirect payment from the allocation option | 10 |
| 3. Complete Purchasing Process                   | 11 |
| 3.1. Requisition                                 | 11 |
| 3.2. Purchase Order                              | 12 |
| 3.3. Set up confirmation document                | 13 |
| 3.4. Material Receipt                            | 14 |
| 3.5. Invoice (Vendor)                            | 20 |
| 3.6. Invoice payment to supplier                 | 21 |
|                                                  |    |

Version 1.0 **Publication date** 06/23/2023 **Created by** : SmartJSP **Reviewed by** : Andrés Rozo **Authorized by** Pedro Rozo

**Document:** Idempiere First Steps (core)

#### All rights reserved.

This manual may be reproduced or transmitted by any electronic or mechanical means, including photocopying, magnetic recording, or any information storage media and reproduction system, keeping SmartJSP credits on it. (GNU licensed)

Edition Authorized by http://www.smartjsp.com

#### Made in Colombia

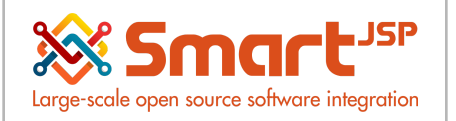

## **1. Procurement Process**

Idempiere/SmartERP covers the purchasing process by generating the documents, from the requests of the different departments of the organization to receiving products and registering the invoice generated by the supplier.

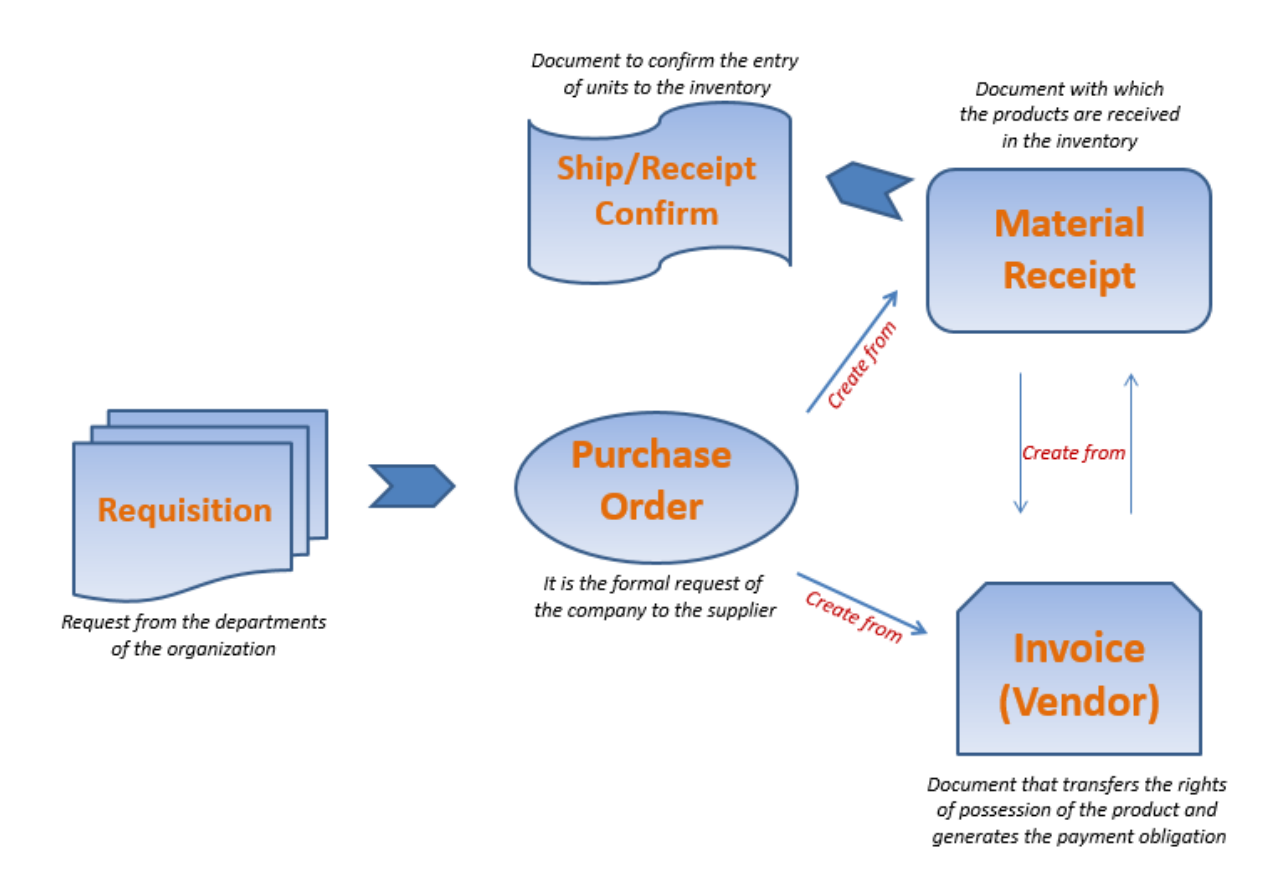

The documents that can intervene the purchasing process are:

Requisition (Optional) Purchase Order Ship/Receipt Confirmation (Optional) Material Receipt Invoice (Vendor)

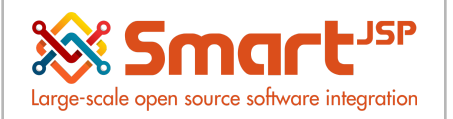

**Requisition**: Document by which the areas of the company or the employees request the purchase of materials or products to the department in charge of the process of purchases from suppliers.

**Purchase Order**: This document is used to generate the official request for goods to the supplier, this is informative and administrative

**Confirmation**: Document which confirms the units that are being received

**Material Receipt**: Document that records the goods receipt to the inventory, can be generated from the purchase order or from the invoice(vendor).

**Invoice (Vendor**): Records the obligation to pay the supplier for goods received. This document is the transfer of ownership rights from the supplier to the company.

Based on the previous documents the company can choose the following workflows to use in the purchasing process:

### 1.1. Workflows

From the most complete/complex to the most simple/agile.

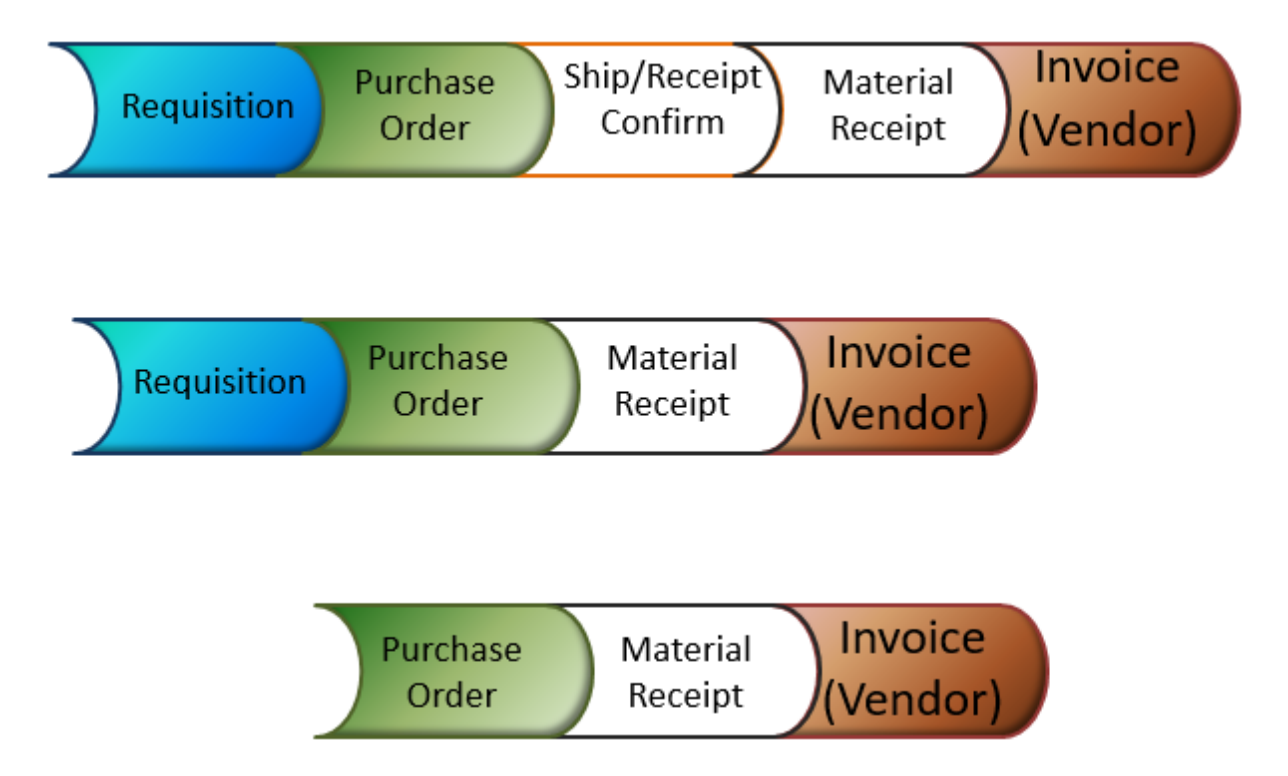

Next we will carry out a general purchasing process (simplified, third type of workflow) and a complete purchase process (first workflow shown above)

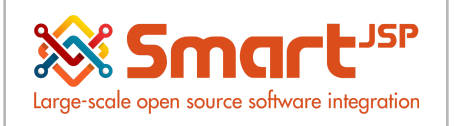

### 1.2. Define Product

Menu - Material Management – Material Management Rules - Product Product: 99 product Test 1

| Home (22) Product: 99 Pro | oduct Test 1 🗙      |                |               |
|---------------------------|---------------------|----------------|---------------|
| 🕤 💽 📑 📑 🕞                 | è 😂 🔍 🜔 🕫 🎫 💿 🗄 🔶 🙆 | R 🍡 🐼 🔳 🎆      |               |
| Product                   |                     |                | K 🔶 21/22 🖬   |
| Record saved              |                     |                |               |
| Client*                   | Health Demo         | Organization*  | Health Demo   |
| Search Key                | 99                  | Version No     |               |
| Name                      | Product Test 1      |                |               |
| Description               | Product Test 1      |                |               |
| Comment/Help              | Product Test 1      |                | 4             |
| Document Note             | Product Test 1      |                | 4             |
| UPC/EAN                   | 101202121212121     | SKU            | 858558        |
|                           | ✓ Active            |                | Summary Level |
| Product Category*         | Standard -          | Classification |               |
| Tax Category*             | Sales Tax 🗸         |                |               |
| UOM <sup>*</sup>          | Each                | Company Agent  | healthAdmin 👻 |
| Product Type*             | Item 👻              | Mail Template  | <b></b>       |
| Weight                    | 0.00                | Volume         | 0.00          |
|                           | Own Box             |                |               |

#### Product > Price -

| Record | saved        |                   |                    |        |            |                |             |  |
|--------|--------------|-------------------|--------------------|--------|------------|----------------|-------------|--|
|        | Organization | Product           | Price List Version | Active | List Price | Standard Price | Limit Price |  |
|        | Health Demo  | 99_Product Test 1 | Purchase Price     |        | 10.00      | 10.00          | 10.00       |  |
|        | Health Demo  | 99_Product Test 1 | Sale Price         |        | 18.00      | 18.00          | 18.00       |  |
|        |              |                   |                    |        |            |                |             |  |

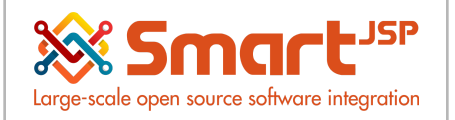

# 2. Simplified Purchasing process

The following is a simplified purchasing process (third type of workflow):

### 2.1. Purchase Order

Menu - Requisition-to-Invoice - Purchase Order

| Purchase Order            |                           |                            |                           |                    |                         |         |           | K 🔶 1/                           |
|---------------------------|---------------------------|----------------------------|---------------------------|--------------------|-------------------------|---------|-----------|----------------------------------|
| Data requeried            |                           |                            |                           |                    |                         |         | 11        | Line(s) - 50.00 - Total: 54.00 U |
| Document No               | 800001                    |                            |                           | Order Reference    |                         |         |           |                                  |
| Description               |                           |                            |                           |                    |                         |         |           | 1                                |
| Target Document Type      | Purchase Order            |                            |                           |                    |                         |         |           |                                  |
| Date Ordered*             | 05/23/2017                |                            |                           | Date Promised* 0   | 5/23/2017               |         |           |                                  |
| Business Partner          | Commer Lauretta           |                            |                           | Invoice Partner 1  | 1000005-Commer Lauretta |         |           |                                  |
| Partner Location-         | Commer Lauretta           |                            |                           | Invoice Location C | Commer Lauretta         |         |           |                                  |
| User/Contact              | Commer Lauretta           |                            |                           | Invoice Contact C  | ommer Lauretta          |         |           |                                  |
| b Delivery                |                           |                            |                           |                    |                         |         |           |                                  |
| Delivery                  |                           |                            |                           |                    |                         |         |           |                                  |
| Invoicing                 |                           |                            |                           |                    |                         |         |           |                                  |
| ▲ Status                  |                           |                            |                           |                    |                         |         |           |                                  |
| Document Status-          | Completed                 |                            |                           | Document Type: P   | urchase Order           |         |           |                                  |
| PO Line Matching Requisit | ion Lines Order Tax Payn  | ent Schedule Estimated Lan | ded Cost   Estimated Land | ed Cost Allocation |                         |         |           |                                  |
| 📑 💽 🍈 Data requeried      |                           |                            |                           |                    |                         |         |           |                                  |
| Organization              | Purchase Order            | Business Partner           | Partner Location          | Date Promised      | Date Ordered            | Line No | Warehouse | Product                          |
| 🔲 📝 Health Demo           | 800001_2017-05-23 00:00:0 | 0 Commer Lauretta          | Commer Lauretta           | 05/23/2017         | 05/23/2017              | 10      |           | 99_Product Test 1                |

Document is completed.

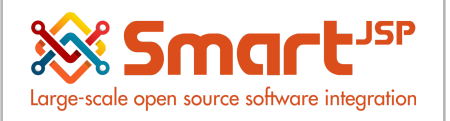

### 2.2. Material Receipt

Menu - Requisition-to-Invoice - Material Receipt

| Home (23) Product: 99 Prod | luct Test 1 🗙 Purchase Order: 800001 🗙 | Material Receipt: 1000001 🗙 |                   |                        |          |         | ^ |
|----------------------------|----------------------------------------|-----------------------------|-------------------|------------------------|----------|---------|---|
| 👌 💽 📑 📑 🚍 🖓                | - 🔁 🔍 👔 🖓 💷 🖙 🛧                        | 🔸 😑 🔳 🚢 🔍 🍡 😹               |                   |                        |          |         |   |
| Material Receipt           |                                        |                             |                   |                        |          | K 🔶 1/1 |   |
| Data requeried             |                                        |                             |                   |                        |          |         |   |
| Purchase Order             | 800001_2017-05-23 00:00:00             |                             | Date Ordered      |                        |          |         |   |
| Document No                | 1000001                                |                             | Order Reference   |                        |          |         |   |
| Description                |                                        |                             |                   |                        |          |         |   |
| Document Type*             | MM Receipt                             |                             |                   |                        |          |         |   |
| Movement Date:             | 05/23/2017                             |                             | Account Date:     | 05/23/2017             |          |         |   |
| Business Partner *         | Commer Lauretta                        |                             | Partner Location* | Commer Lauretta        |          |         |   |
| User/Contact               | Commer Lauretta                        |                             |                   |                        |          |         |   |
| Warehouse*                 | Standard                               |                             | Priority*         | y* Medium              |          |         |   |
| Company Agent              | healthAdmin                            |                             |                   |                        |          |         |   |
| Freight Cost Rule*         | Freight included                       |                             |                   |                        |          |         |   |
| Receipt Line Confirmations | Matched POs Matched Invoices           |                             |                   |                        |          |         |   |
| 📑 📝 📄 🍈 Data requeried     |                                        |                             |                   |                        |          |         |   |
| Organization               | Receipt Purchase                       | Order Line No               | Product           | Attribute Set Instance | Locator  | Charge  | 1 |
| 🔲 📝 Health Demo            | 1000001_2017-05-23 00:00:00 800001_2   | 017-05-23 00:00:00_10_50 10 | 99_Product Test 1 |                        | Standard |         |   |

#### Document is completed.

The previous process affected the inventory in quantities.

| Home    | Home (23) Product: 99 Product Test 1 x Purchase Order: 800001 x Material Receipt: 1000001 x Posting x |                   |        |                        |                      |          |                           |                  |             |     |
|---------|----------------------------------------------------------------------------------------------------|-------------------|--------|------------------------|----------------------|----------|---------------------------|------------------|-------------|-----|
| (       | 5 📀 🗆 D D 🗑 🗔 🖧 😥 🔍 () 🕫 🎟 🖬 🛧 🔸 🗏 🔳 🛎 🌨 🏪 😹 🖿 🌞                                                      |                   |        |                        |                      |          |                           |                  |             |     |
| Product | > Located at -                                                                                        |                   |        |                        |                      |          |                           |                  |             | 1/1 |
|         |                                                                                                    |                   |        |                        |                      |          |                           |                  |             |     |
|         | Organization                                                                                          | Product           | Active | Attribute Set Instance | Date Material Policy | Locator  | Date last inventory count | On Hand Quantity | PO Quantity |     |
|         | Health Demo                                                                                           | 99_Product Test 1 |        |                        | 05/23/2017           | Standard |                           | 5                |             | 0   |

From this Material Receipt document we proceed to generate the invoice (vendor).

| Material Receipt: 1000001 🗙 |                               |
|-----------------------------|-------------------------------|
| 🕨 📃 🔳 🚢 🔍 🍡 🔜 🤘             | <b>*</b>                      |
| Г                           | <u></u>                       |
|                             | Generate Invoice from Receipt |
|                             | Create Confirmation           |
|                             | Date Ordered                  |
|                             | Order Reference               |

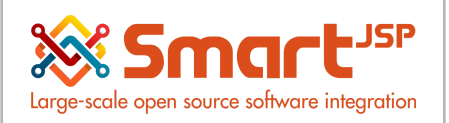

### 2.3. Invoice (Vendor)

| Home (23) Product 99 Prod | oduct Test 1 🗙 Purchase Order: 800001 😠 Material Receipt: 1000001 😠 | Invoice (Vendor): 1000012 🛪                                     |
|---------------------------|---------------------------------------------------------------------|-----------------------------------------------------------------|
| 🗇 🕐 📑 🗊 🔂 🖓               | 🕤 😂 🔍 I ( 🕫 🎟 💿 🛧 🔶 🗏 🖴 🔍 🍡                                         | 😹 🔳 🌼                                                           |
| Invoice                   |                                                                     | K ♦ [1/1] ♦                                                     |
| Data requeried            |                                                                     | 1 Line(s) - 50.00 - Total: 54.00 U SD = 5-                      |
| Purchase Order            | 800001_2017-05-23 00:00:00                                          | Date Ordered                                                    |
| Document No               | 1000012                                                             | Order Reference                                                 |
| Description               |                                                                     | A                                                               |
| Target Document Type*     | AP Invoice                                                          | Active                                                          |
| Date Invoiced*            | 05/23/2017                                                          | Account Date <sup>•</sup> 05/23/2017                            |
| Business Partner          | Commer Lauretta                                                     | Partner Location <sup>,</sup> Commer Lauretta                   |
| User/Contact              | t Commer Lauretta                                                   |                                                                 |
| Price List*               | Purchase Price                                                      | Currency: USD                                                   |
| Company Agent             | t healthAdmin 🔍                                                     | Discount Printed                                                |
| Payment Rule*             | On Credit 🗸 🗸                                                       | Payment Term* Immediate                                         |
|                           | Create lines from                                                   |                                                                 |
| Invoice Line Landed Costs | Landed Cost Allocation Altoched POs Altoched Receipts Invoice Tax   | Payment Schedule Allocation                                     |
| Data requeried            |                                                                     |                                                                 |
| Invoice                   | Purchase Order Line Line No Receipt Line                            | Product ( I ( I Quantity UOM Quantity Invoiced Price Unit Price |
| 1000012_2017-05-23 00:0   | 00:00 800001_2017-05-23 00:00:00_10_50 10 10_5_99_ProductTest 1_100 | 00(99_ProductTest1 5 Each 5 10.00 10                            |

#### Document is completed.

This document is the one that affects accounts payable

Linking the document invoice (vendor) with the receipt material creates internally an assignment which can be consulted from the lines of the invoice in the Matched Receipts TAB.

| ieried 1 Line(s)                                                 | ) - 50.00 - Total: 54.00 USD = { |
|------------------------------------------------------------------|----------------------------------|
| Client Health Demo Organization Health Demo                      |                                  |
| Invoice Line: 1000012_2017-05-23 00:00:00_54.00_10_50            |                                  |
| Document No 1000003 Transaction Date <sup>-</sup> 05/23/2017     |                                  |
| Receipt Line: 10_5_99_Product Test 1_1000001_2017-05-23 00:00:00 |                                  |
| Quantity* 5                                                      |                                  |
| Product 99_Product Test 1 Attribute Set Instance                 |                                  |
| Posted                                                           |                                  |

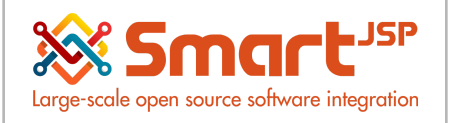

### 2.4. Invoice payment to supplier

#### Direct payment in the document

Payable:

#### Menu - Open Items – Payment

| Home (23)           | Payment: 100               | 0001 × In                 | voice (Vendor): 1000012 | ×                |         |                    |                         |                   |             |
|---------------------|----------------------------|---------------------------|-------------------------|------------------|---------|--------------------|-------------------------|-------------------|-------------|
| 🕤 💽 📑 🛛             |                            |                           | l 🛛 🗖 📼 🕫               | 1 🔸 🕨 🔳          | ے 🗨     | . 📲 🐼 🔳 🎆          |                         |                   |             |
| Payment             |                            |                           |                         |                  |         |                    |                         |                   | 1/2 🔶       |
| Allocation: 1000001 |                            |                           |                         |                  |         |                    |                         |                   |             |
|                     | Document No                | 1000001                   |                         |                  |         | Bank Account       | 123-456-789_Cuenta Ban  | caria-Helm Bank_1 |             |
|                     | Document Type*             | AP Payment                |                         |                  |         |                    | Receipt                 |                   |             |
| Tra                 | ansaction Date*            | 05/23/2017                |                         |                  |         | Account Date*      | 05/23/2017              |                   |             |
|                     | Description                | Invoice (Vendor): 1000012 |                         |                  |         |                    |                         |                   |             |
| ▲ Reference         |                            |                           |                         |                  |         |                    |                         |                   |             |
| Bu                  | siness Partner             | Commer Lau                | retta                   |                  |         | Invoice            | 1000012_2017-05-23 00:0 | 0:00_54.00        |             |
|                     | Order                      |                           |                         |                  |         |                    |                         |                   |             |
|                     | Charge                     |                           |                         |                  |         |                    | Prepayment              |                   |             |
| Amounts             | A Amounts                  |                           |                         |                  |         |                    |                         |                   |             |
| Pa                  | ayment amount <sup>,</sup> |                           |                         |                  | 54.00   | Currency*          | USD                     |                   |             |
| D                   | iscount Amount             |                           |                         |                  | 0.00    | Write-off Amount   |                         |                   | 0.00        |
|                     |                            | Over/Und                  | er Payment              |                  |         | Over/Under Payment |                         |                   | 0.00        |
| Document            |                            |                           |                         |                  |         |                    |                         |                   |             |
| ▲ Status            |                            |                           |                         |                  |         |                    |                         |                   |             |
| Pay                 | ment Processor             |                           |                         |                  |         |                    |                         |                   |             |
| Do                  | ocument Status*            | Completed                 |                         |                  |         |                    |                         | Document Actio    | n           |
|                     |                            |                           |                         |                  |         |                    |                         |                   |             |
| Enter Query Vie     | w Result                   |                           |                         |                  |         |                    |                         |                   |             |
| Organization        | Account                    |                           | Accounted Debit         | Accounted Credit | Product | Business Partner   | Account Date            | Period            | PostingType |
| Health Demo         | 21300_P<br>selection       | ayment                    | 54.00                   | 0.00             |         | Commer Lauretta    | 05/23/2017              | May-17            | Actual      |
| Health Demo         | 11110_CP<br>Transfer       | ecking In-                | 0.00                    | 54.00            |         | Commer Lauretta    | 05/23/2017              | May-17            | Actual      |
|                     |                            |                           | 54.00                   | 54.00            |         |                    |                         |                   |             |

This process creates a document called assignment.

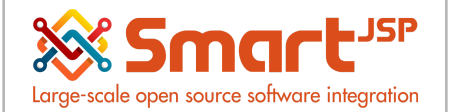

| Ilocation     | ried              |                      |                  |        |                        |                   |                 |                   |               | K 🔶 [1/1] |   |
|---------------|-------------------|----------------------|------------------|--------|------------------------|-------------------|-----------------|-------------------|---------------|-----------|---|
| ana roqu      | <u>Client</u> *   | Health Demo          |                  |        | <u>O</u>               | rganization       | Health Demo     |                   |               |           |   |
|               | Document No       | 1000001              |                  |        |                        |                   | Active          |                   |               |           |   |
|               | Description       | Payment: 1000001 [1] |                  |        |                        |                   |                 |                   |               |           |   |
|               | Transaction Date- | 05/23/2017           |                  |        | Ac                     | count Date        | 05/23/2017      |                   |               |           |   |
|               |                   | Approved             |                  |        |                        |                   | Manual          |                   |               |           |   |
| Currency* USD |                   |                      |                  |        | Approv                 | val Amount        | 0.00            |                   |               |           |   |
|               | Document Status*  | Completed            |                  |        |                        | 🎡 Document Action |                 |                   |               |           |   |
|               |                   | Processed            |                  |        |                        |                   |                 | <u>.</u>          | Posted        |           |   |
|               |                   |                      |                  |        |                        |                   |                 |                   |               |           |   |
| Illocatio     | n Line            |                      |                  |        |                        |                   |                 |                   |               |           |   |
|               | Data requeried    |                      |                  |        |                        |                   |                 |                   |               |           |   |
|               | Organization      | Allocation           | Business Partner | Order  | In                     | ivoice            |                 | Payment           | с             | harge     | 4 |
|               | Health Demo       | 1000001              | Commer Lauretta  | 800001 | 2017-05-23 00:00:00 10 | 000012 2017       | -05-23 00:00:00 | 0 1000001 2017-05 | i-23 00:00:00 |           |   |

| Enter Query View R | Iter Query View Result          |                 |                  |         |                  |              |        |             |  |  |  |
|--------------------|---------------------------------|-----------------|------------------|---------|------------------|--------------|--------|-------------|--|--|--|
| Organization       | Account                         | Accounted Debit | Accounted Credit | Product | Business Partner | Account Date | Period | PostingType |  |  |  |
| Health Demo        | 21100_Accounts<br>Payable Trade | 54.00           | 0.00             |         | Commer Lauretta  | 05/23/2017   | May-17 | Actual      |  |  |  |
| Health Demo        | 21300_Payment selection         | 0.00            | 54.00            |         | Commer Lauretta  | 05/23/2017   | May-17 | Actual      |  |  |  |
|                    |                                 | 54.00           | 54.00            |         |                  |              |        |             |  |  |  |

| Home (23)           | Home (23) A Payment: 1000000 × View Allocation: 1000000 × Posting × |                 |                  |         |                  |              |        |  |  |  |
|---------------------|---------------------------------------------------------------------|-----------------|------------------|---------|------------------|--------------|--------|--|--|--|
| Enter Query View Re | Enter Query View Result                                             |                 |                  |         |                  |              |        |  |  |  |
| Organization        | Account                                                             | Accounted Debit | Accounted Credit | Product | Business Partner | Account Date | Period |  |  |  |
| Health Demo         | 11130_Checking<br>Unallocated Receipts                              | 38.88           | 0.00             |         | Standard         | 05/23/2017   | May-17 |  |  |  |
| Health Demo         | 12110_Accounts<br>Receivable - Trade                                | 0.00            | 38.88            |         | Standard         | 05/23/2017   | May-17 |  |  |  |
|                     |                                                                     | 38.88           | 38.88            |         |                  |              |        |  |  |  |

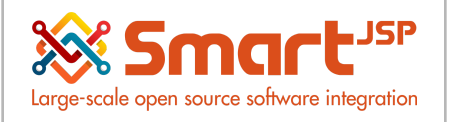

### 2.5. Indirect payment from the allocation option

If a payment has been generated without indicating a corresponding invoice, it can subsequently be assigned from the Payment Allocation window.

Menu - Open Items - Payment Allocation

|               | Business Partr             | er Comm                                                           | ier Lauretta |                                                                    |              | ate Date                                              | 05/23/2017 🔟                                      | Organizat                                                                                                    | ion Health Demo                                | -                                                    |                                                                  |
|---------------|----------------------------|-------------------------------------------------------------------|--------------|--------------------------------------------------------------------|--------------|-------------------------------------------------------|---------------------------------------------------|----------------------------------------------------------------------------------------------------|------------------------------------------------|------------------------------------------------------|------------------------------------------------------------------|
|               | Currer                     | cy USD                                                            |              | -                                                                  | Multi-Curren | icy 🔲 Au                                              | tomatic Write-Off                                 |                                                                                                    |                                                |                                                      |                                                                  |
| /ment         |                            |                                                                   |              |                                                                    |              |                                                       |                                                   |                                                                                                    |                                                |                                                      |                                                                  |
| elect         |                            |                                                                   | Date         |                                                                    | C            | Document No                                           | Converte                                          | ed                                                                                                    | Open                                           | Applied                                              |                                                                  |
|               |                            |                                                                   | 05/23/2017   |                                                                    | 1            | 1000001                                               |                                                   | -54.0                                                                                                    | 0                                              | -54.00                                               | 0                                                                |
|               |                            |                                                                   |              |                                                                    |              |                                                       |                                                   |                                                                                                    |                                                |                                                      |                                                                  |
|               |                            |                                                                   |              |                                                                    |              |                                                       |                                                   |                                                                                                    |                                                |                                                      |                                                                  |
|               |                            |                                                                   |              |                                                                    |              |                                                       |                                                   |                                                                                                    |                                                |                                                      |                                                                  |
|               |                            |                                                                   |              |                                                                    |              |                                                       |                                                   |                                                                                                    |                                                |                                                      |                                                                  |
|               |                            |                                                                   |              |                                                                    |              |                                                       |                                                   |                                                                                                    |                                                |                                                      |                                                                  |
|               |                            |                                                                   |              |                                                                    |              |                                                       |                                                   |                                                                                                    |                                                |                                                      |                                                                  |
|               |                            |                                                                   |              |                                                                    |              |                                                       |                                                   |                                                                                                    |                                                |                                                      |                                                                  |
|               |                            |                                                                   |              |                                                                    |              |                                                       |                                                   |                                                                                                    |                                                |                                                      | 0 - Sur                                                          |
| Dice          |                            |                                                                   |              | Designed                                                           | 0            |                                                       | 0                                                 | Tool, Discourt                                                                                                    | M-14                                           | Arrelia                                              | 0 - Su                                                           |
| oice<br>≽lect | C                          | ate                                                               |              | Document No                                                        | C            | onverted                                              | Open                                              | Trade Discount                                                                                                    | Write-off                                      | Applied                                              | 0 - Sur<br>Over/Under Payment                                    |
| bice<br>elect | C<br>0 (1                  | ate<br>5/23/2017                                                  | •            | Document No<br>1000012                                             | C            | onverted<br>-54.00                                    | Open -54.00                                       | Trade Discount 0.00                                                                                                    | Write-off 0.00                                 | Applied 0.00                                         | 0 - Su<br>Over/Under Payment<br>-54.00                           |
| oice<br>≱lect | 0 0                        | ate<br>5/23/2017<br>9/26/2014                                     |              | Document No<br>1000012<br>1000008                                  | C            | onverted<br>-54.00<br>-1.00                           | Open<br>-54.00<br>-1.00                           | Trade Discount           0.00           0.00                                                                                                    | Write-off 0.00<br>0.00                         | Applied 0.00                                         | 0 - Su<br>Over/Under Payment<br>-54.00<br>-1.00                  |
| elect         | 0<br>0<br>0                | ate<br>5/23/2017<br>9/26/2014                                     |              | Document No<br>1000012<br>1000008                                  | C            | onverted<br>-54.00<br>-1.00                           | Open<br>-54.00<br>-1.00                           | Trade Discount 0.00 0.00 0.00                                                                                                    | Write-off 0.00<br>0.00                         | Applied 0.00                                         | 0 - Su<br>Over/Under Payment<br>) -54.00<br>) -1.00              |
| oice<br>elect | 3<br>0<br>0<br>0           | ate<br>5/23/2017<br>9/26/2014<br>9/26/2014                        |              | Document No<br>1000012<br>1000008<br>1000009                       | C            | onverted<br>-54.00<br>-1.00<br>1.00                   | Open<br>-54.00<br>-1.00<br>1.00                   | Trade Discount         0.00           0.00         0.00           0.00         0.00                                                                                                 | Write-off 0.00<br>0.00<br>0.00                 | Applied 0.00<br>0.00<br>0.00                         | 0 - Su<br>Over/Under Payment<br>-54.00<br>-1.00                  |
| olce<br>elect | 0<br>0<br>0<br>0<br>0      | ate<br>5/23/2017<br>9/26/2014<br>9/26/2014<br>3/27/2014           |              | Document No<br>1000012<br>1000008<br>1000009<br>1000006            | C            | onverted<br>-54.00<br>-1.00<br>1.00<br>-3.00          | Open<br>-54.00<br>1.00<br>-3.00                   | Trade Discount           0.00           0.00           0.00           0.00           0.00           0.00                                                                            | Write-off<br>0.00<br>0.00<br>0.00<br>0.00      | Applied 0.00<br>0.00<br>0.00<br>0.00                 | 0 - Su<br>Over/Under Payment<br>-54.00<br>-1.00<br>1.00<br>-3.00 |
| ice<br>lect   | 3<br>0<br>0<br>0<br>0<br>0 | ate 5/23/2017<br>9/26/2014<br>9/26/2014<br>3/27/2014<br>3/06/2014 |              | Document No<br>1000012<br>1000008<br>1000009<br>1000006<br>1000004 | C            | onverted<br>-54.00<br>-1.00<br>1.00<br>-3.00<br>-3.00 | Open<br>-54.00<br>-1.00<br>1.00<br>-3.00<br>-3.00 | Trade Discount           0.00           0.00           0.00           0.00           0.00           0.00           0.00           0.00           0.00           0.00           0.00 | Write-off 0.00 0.00 0.00 0.00 0.00 0.00 0.00 0 | Applied 0.00<br>0.00<br>0.00<br>0.00<br>0.00<br>0.00 | 0 - Su<br>Over/Under Payment<br>-54.00<br>-1.00<br>1.00<br>-3.00 |

We select the invoice (vendor) and the payment that will be referenced, this process generates a document called allocation.

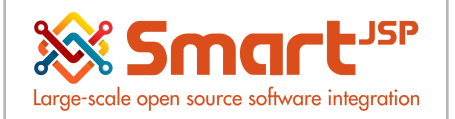

# **3. Complete Purchasing Process**

The following is a complete purchasing process (first type of <u>workflow</u>):

### 3.1. Requisition

Menu - Requisition-to-Invoice - Requisition

| Home (24) Requisition: 9000 | × 000                |                     |                   |                |             |                | \$            |
|-----------------------------|----------------------|---------------------|-------------------|----------------|-------------|----------------|---------------|
| \land 🕐 📑 📑 🚍               | P 🔁 🔍 🛛 🕫            | 🔳 💿 🛧 🖊 🔳           | 🗏 🛎 🗨 🍡 🐼         | 🔳 🔅            |             |                |               |
| Requisition                 |                      |                     |                   |                |             |                | i€ € 1/1 → Þi |
| Completed                   |                      |                     |                   |                |             |                |               |
| Client*                     | Health Demo          |                     |                   | Organization*  | Health Demo |                | *             |
| Document Type*              | Purchase Requisition |                     |                   | Document No    | 900000      |                |               |
| User/Contact*               | healthAdmin          |                     |                   |                |             |                |               |
| Description                 | Procurement process  |                     |                   |                |             |                |               |
| Comment/Help                |                      |                     |                   |                |             |                |               |
| Priority*                   | Medium               |                     |                   |                | Approved    |                |               |
| Date Required*              | 07/07/2017           |                     |                   | Document Date* | 07/08/2017  |                |               |
| Warehouse*                  | Standard             |                     |                   |                |             |                |               |
| Price List*                 | Purchase Price       |                     |                   |                |             |                |               |
| ▲ Status                    |                      |                     |                   |                |             |                |               |
| Total Lines*                |                      |                     | 1,000.00          |                |             |                |               |
| Document Status*            | Completed            |                     |                   |                | @ C         | ocument Action |               |
|                             |                      |                     | · · ·             |                |             |                | •             |
| Requisition Line Purchase O | rders                |                     |                   |                |             |                |               |
| Data requeried              |                      |                     |                   |                |             |                |               |
| Organization Requi          | sition Line          | No Business Partner | Product           | UOM            | C Quantity  | Unit Price     | Description   |
| E Health Demo 90000         | 0_healthAdmin        | 10 Commer Lauretta  | 99_Product Test 1 | Each           | 10          | 0 10.00        |               |
| 4                           |                      |                     |                   |                |             |                | ۱.            |

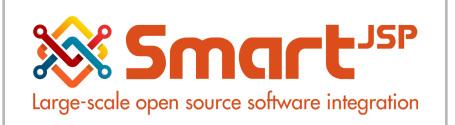

### 3.2. Purchase Order

#### Menu - Requisition-to-Invoice - Create PO from Requisition

| Home (23) *Purchase Order x Create PO from Requisition x |                                                    |                      |    |  |  |  |  |  |  |
|----------------------------------------------------------|----------------------------------------------------|----------------------|----|--|--|--|--|--|--|
| Create Purchase Orders from F                            | Requisitions                                       |                      |    |  |  |  |  |  |  |
| Create Purchase orders from Pur                          | Create Purchase orders from Purchase Requisitions. |                      |    |  |  |  |  |  |  |
| Requisition                                              | 900000 healthAdmin                                 |                      | •  |  |  |  |  |  |  |
| Organization                                             |                                                    |                      |    |  |  |  |  |  |  |
| Warehouse                                                | Standard 🗸                                         |                      |    |  |  |  |  |  |  |
| Document Date                                            | 31 -                                               |                      |    |  |  |  |  |  |  |
| Date Required                                            | 31 - 31                                            |                      |    |  |  |  |  |  |  |
| Priority                                                 |                                                    |                      | •  |  |  |  |  |  |  |
| User/Contact                                             |                                                    |                      | \$ |  |  |  |  |  |  |
| Product                                                  |                                                    |                      |    |  |  |  |  |  |  |
| Product Category                                         |                                                    |                      | •  |  |  |  |  |  |  |
| Business Partner Group                                   |                                                    |                      | •  |  |  |  |  |  |  |
|                                                          | Consolidate to one Document                        |                      |    |  |  |  |  |  |  |
|                                                          |                                                    |                      |    |  |  |  |  |  |  |
|                                                          |                                                    |                      |    |  |  |  |  |  |  |
|                                                          |                                                    |                      |    |  |  |  |  |  |  |
|                                                          |                                                    |                      |    |  |  |  |  |  |  |
|                                                          |                                                    | Start 💥 Cancel       |    |  |  |  |  |  |  |
|                                                          |                                                    |                      |    |  |  |  |  |  |  |
|                                                          |                                                    |                      |    |  |  |  |  |  |  |
|                                                          |                                                    |                      |    |  |  |  |  |  |  |
| Home (24) *Purchase                                      | e Order × Create PO fr                             | om Requisition x     |    |  |  |  |  |  |  |
| Create Purchase C                                        | orders from Requis                                 | itions               |    |  |  |  |  |  |  |
| Create Durchass or                                       | dara franz Durahaaa                                | Dequisitions         |    |  |  |  |  |  |  |
| Create Purchase of                                       | ders from Purchase                                 | Requisitions.        |    |  |  |  |  |  |  |
| **                                                       |                                                    |                      |    |  |  |  |  |  |  |
|                                                          |                                                    |                      |    |  |  |  |  |  |  |
| 1080.00                                                  |                                                    | Generated PO: 800002 |    |  |  |  |  |  |  |
|                                                          |                                                    |                      |    |  |  |  |  |  |  |
|                                                          |                                                    |                      |    |  |  |  |  |  |  |
|                                                          |                                                    |                      |    |  |  |  |  |  |  |
|                                                          |                                                    |                      |    |  |  |  |  |  |  |
|                                                          |                                                    |                      |    |  |  |  |  |  |  |
|                                                          |                                                    |                      |    |  |  |  |  |  |  |
|                                                          |                                                    |                      |    |  |  |  |  |  |  |
|                                                          |                                                    |                      |    |  |  |  |  |  |  |
| This process gener                                       | ated the purchase                                  | order in draft state |    |  |  |  |  |  |  |

Menu - Requisition-to-Invoice - Purchase Order

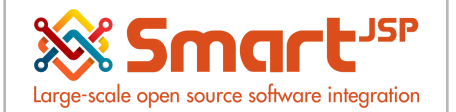

| Home (24) Create PO from R | equisition × Purchase Order: 8 | 00002 ×                    |                                |              |                   |           |                                 | *           |
|----------------------------|--------------------------------|----------------------------|--------------------------------|--------------|-------------------|-----------|---------------------------------|-------------|
| 0 📑 🗊 🔚                    | 🕤 🗟 🔍 🛛 🗖 🔳 🛛                  | a 🛧 🔸 🔚 🗏 🕯                | 🖹 🔍 🍡 😹 📲 🎊                    |              |                   |           |                                 |             |
| rchase Order               |                                |                            |                                |              |                   |           | H 🔶 [1                          | 1] 🄶 🕨      |
| la requeried               |                                |                            |                                |              |                   | 1 Line(s) | - 1,000.00 - Total: 1,080.00 US | D = 1,080.0 |
| Client*                    | Health Demo                    |                            | Organizat                      | on* Health D | )emo              |           | •                               |             |
| Document No                | 800002                         |                            | Order Refere                   | nce          |                   |           |                                 |             |
| Description                |                                |                            |                                |              |                   |           |                                 |             |
| Target Document Type*      | Purchase Order                 | •                          | •                              |              |                   |           |                                 |             |
| Date Ordered*              | 07/09/2017                     |                            | Date Promis                    | ed* 07/07/20 | 017 🗓             |           |                                 |             |
| Business Partner_*         | Commer Lauretta                | 4                          | Invoice Par                    | ner 1000005  | 5-Commer Lauretta |           | -                               |             |
| Partner Location*          | Commer Lauretta                | -                          | Invoice Loca                   | tion Commer  | r Lauretta        |           | •                               |             |
| User/Contact               | Commer Lauretta                | -                          | Invoice Con                    | tact Commer  | r Lauretta        |           | •                               |             |
| Delivery                   |                                |                            |                                |              |                   |           |                                 |             |
| Delivery                   |                                |                            |                                |              |                   |           |                                 |             |
| Invoicing                  |                                |                            |                                |              |                   |           |                                 |             |
| Status                     |                                |                            |                                |              |                   |           |                                 |             |
| Document Status*           | Drafted                        |                            | Document Ty                    | pe* ** New * | *                 |           |                                 |             |
| O Line ► Matching ► Requis | ition Lines Order Tax Paymer   | t Schedule Estimated Lande | d Cost   Estimated Landed Cost | Allocation   |                   |           |                                 |             |
| ] 📝 🗃 💿                    |                                |                            |                                |              |                   |           |                                 |             |
| Organization               | Purchase Order                 | Business Partner           | Partner Location               | ate Promised | Date Ordered      | Line No   | Warehouse                       | Produ       |
| Health Demo                | 800002 2017-07-09 00:00:00     | Commer Lauretta            | Commer Lauretta 0              | 7/07/2017    | 07/09/2017        | 10        |                                 | 99 Pr       |

#### It is modified and completed.

| p involuing      |                    |                |                 |
|------------------|--------------------|----------------|-----------------|
| ▲ Status         |                    |                |                 |
| Document Status* | Completed          | Document Type* | Purchase Order  |
| Total Lines*     | 1,000.00           | Grand Total*   | 1,080.00        |
|                  | Pay Schedule valid |                | Document Action |
| Cash Plan Line   | •                  |                | 🛌 Not Posted    |

| Home (23) Create PO from Requisition x Purchase Order: 800002 x |                        |                |                   |              |                       |            |                   |                                      |
|-----------------------------------------------------------------|------------------------|----------------|-------------------|--------------|-----------------------|------------|-------------------|--------------------------------------|
| 5 💽 🗆 🖓 🗃 🖬 🗗                                                   | 🔁 🔍 🔒 🗇 I              | I 💀 🛧 🔸        | 🗏 🔳 📥 🔍 🃑 🝇       |              |                       |            |                   |                                      |
| Purchase Order > PO Line                                        |                        |                |                   |              |                       |            |                   | i4 ← 1/1 → >i                        |
|                                                                 |                        |                |                   |              |                       |            | 1 Line(s) - 1,000 | .00 - Total: 1,080.00 USD = 1,080.00 |
| Client*                                                         | Health Demo            |                |                   | Organi       | zation" Health De     | emo        |                   |                                      |
| Purchase Order*                                                 | 800002_2017-07-09 00:0 | 0:00           |                   |              |                       |            |                   |                                      |
| Business Partner                                                | Commer Lauretta        |                |                   | Partner Lo   | cation* Commer        | Lauretta   |                   |                                      |
| Date Promised                                                   | 07/07/2017             |                |                   | Date Or      | dered* 07/09/201      | 17         |                   |                                      |
| Line No*                                                        |                        |                | 16                |              |                       |            |                   |                                      |
| Product                                                         | 99_Product Test 1      |                |                   | <u>c</u>     | Charge                |            |                   |                                      |
| Attribute Set Instance                                          |                        |                |                   |              |                       |            |                   |                                      |
| Description                                                     |                        |                |                   |              |                       |            |                   |                                      |
| ▲ Quantities                                                    |                        |                |                   |              |                       |            |                   | 10                                   |
| Quantity*                                                       |                        |                | 100               |              | UOM <sup>*</sup> Each |            |                   |                                      |
| Matching Requisition Lines                                      |                        |                | 400               | Delivered Or | sofitut               |            |                   | ^                                    |
|                                                                 |                        |                |                   |              |                       |            |                   |                                      |
| Organization Requisition                                        | n Line                 | No Description | Product           | UOM Qu       | antity                | Unit Price | Line Amount       |                                      |
| Health Demo 900000_he                                           | althAdmin              | 10             | 99_Product Test 1 | Each         | 10                    | 0 10.00    | 1,000.00          |                                      |
|                                                                 |                        |                |                   |              |                       |            |                   |                                      |

### 3.3. Set up confirmation document

Menu – Performance Analysis – Accounting Rules – Document Type

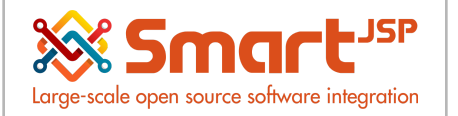

| Home (24) Purchase Order: 800002      | X Material Receipt: 1000002 X Document Type: MM Receipt X |                  | 1                         | e |
|---------------------------------------|-----------------------------------------------------------|------------------|---------------------------|---|
| 😑 💽 📑 🖬 🔂 🕞                           | 2 🔍 0 🕫 📼 🔺 🔸 🗏 🔳 🛎 🔍 🍡 🐼                                 | 🔳 🏟              |                           |   |
| Document Type                         |                                                           |                  | H 🔶 [1/1] 🔶 🕨             | • |
| Record saved                          |                                                           |                  |                           |   |
| Client*                               | Health Demo                                               | Organization*    | ŧ                         |   |
| Name*                                 | MM Receipt                                                |                  |                           |   |
| Description                           |                                                           |                  |                           |   |
| Print Text*                           | Vendor Delivery                                           |                  |                           |   |
| Document Note                         |                                                           |                  |                           |   |
|                                       | C Active                                                  |                  | Default                   |   |
| GL Category*                          | Material Management -                                     |                  | Sales Transaction         | , |
| Document BaseType*                    | Material Receipt                                          |                  |                           |   |
|                                       | Document is Number Controlled                             |                  |                           |   |
|                                       | Overwrite Date on Complete                                |                  |                           |   |
| I I I I I I I I I I I I I I I I I I I | Pick/QA Confirmation                                      |                  | Ship/Receipt Confirmation |   |
|                                       | Split when Difference                                     |                  |                           |   |
|                                       | Create Counter Document                                   |                  | Default Counter Document  |   |
|                                       | Mandatory Charge or Product                               |                  |                           |   |
| Print Format                          |                                                           | Document Copies* | 0 📟                       |   |
|                                       |                                                           |                  |                           |   |

### 3.4. Material Receipt

Menu - Requisition-to-Invoice - Material Receipt

| Home (24) Purchase Order: 800002 | 2 × Material Receipt: 1000002 × |                   |                 |
|----------------------------------|---------------------------------|-------------------|-----------------|
| 5 🕐 📑 🖬 🗟 🕞 🕞                    | 2 🔍 🕕 🕫 💿 🗄 🔶 🔳 🖴 🔍 🍡           | 1 🖬 🍪             |                 |
| Material Receipt                 |                                 |                   | H 🔶 1/1 🔶       |
| Record saved                     |                                 |                   |                 |
| Client*                          | Health Demo                     | Organization*     | Health Demo     |
| Document No                      | 1000002                         | Order Reference   |                 |
| Description                      |                                 |                   |                 |
|                                  |                                 |                   | Å               |
| Document Type*                   | MM Receipt                      |                   |                 |
| Movement Date*                   | 07/09/2017                      | Account Date*     | 07/09/2017      |
| Business Partner_*               | Commer Lauretta                 | Partner Location* | Commer Lauretta |
| User/Contact                     | Commer Lauretta                 |                   |                 |
| Warehouse*                       | Standard                        | Priority*         | Medium 👻        |
| Company Agent                    | healthAdmin 👻                   |                   |                 |
| Freight Cost Rule*               | Freight included -              |                   |                 |
|                                  | Drop Shipment                   |                   |                 |
|                                  | Create lines from               |                   |                 |
| ⊿ Status                         |                                 |                   |                 |
| Movement Type*                   | Vendor Receipts                 |                   |                 |
|                                  | In Transit                      | Date received     |                 |

With the icon *Create from* we bring the information from the Purchase Order.

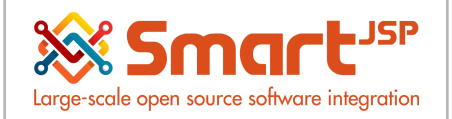

| Receipt C          | reate lines from |        |                                    |                   |                      |              |               |              |
|--------------------|------------------|--------|------------------------------------|-------------------|----------------------|--------------|---------------|--------------|
|                    | Business Part    | ner    | Commer Lauretta                    | 8                 | Purci                | hase Order 8 | 00002 - 2017- | 07-09 00:( 🔻 |
|                    | Locator          |        | Standard                           | 7                 |                      | Invoice      |               | T            |
|                    | 2000             |        |                                    |                   |                      |              |               |              |
|                    |                  |        | Only from same warehou             | ise               |                      |              |               |              |
|                    | UPC/E            | AN     |                                    |                   |                      |              |               |              |
| Select             | Quantity         | UO     | M Locator                          | Product           | Partner Produ        | Purchase Ord | RMA           | Invoice      |
|                    | 100.00           | Ea     | Standard                           | Product Test<br>1 |                      | 10           |               |              |
|                    |                  |        |                                    |                   |                      |              |               |              |
|                    |                  |        |                                    |                   |                      |              |               |              |
|                    |                  |        |                                    |                   |                      |              |               |              |
|                    |                  |        |                                    |                   |                      |              |               |              |
|                    |                  |        |                                    |                   |                      |              |               |              |
|                    |                  |        |                                    |                   |                      |              |               |              |
|                    |                  |        |                                    |                   |                      |              |               |              |
|                    |                  |        |                                    |                   |                      |              |               |              |
|                    | J                |        |                                    |                   |                      |              |               |              |
|                    |                  |        |                                    |                   |                      |              |               |              |
|                    |                  |        |                                    |                   |                      |              |               |              |
| Movement Date*     | 07/09/2017       |        |                                    |                   | unt Date* 07/09/2017 | 21           |               |              |
| Business Partner.* | Commer Lauretta  |        | Document Action                    |                   | mer Laurett          | a            |               | -            |
| User/Contact       | Commer Lauretta  |        | Document Action Complete           | •                 |                      |              |               |              |
| Warehouse*         | Standard         |        | Generate documents and complete tr | ransaction        | ium                  |              |               | -            |
| Company Agent      | healthAdmin      |        |                                    |                   |                      |              |               |              |
| Freight Cost Rule* | Freight included |        |                                    |                   |                      |              |               |              |
|                    | Drop Shipment    |        |                                    |                   |                      |              |               |              |
|                    | F - mp           | Create | lines fro                          |                   | ×                    |              |               |              |
|                    |                  |        |                                    |                   |                      |              |               |              |
| Movement Type*     | Vendor Receipte  |        |                                    |                   |                      |              |               |              |
| movement type      | la Transit       |        |                                    | Delt              | received             |              |               |              |
|                    |                  |        |                                    | Date              | - TOUGIVOU           |              |               |              |
| Document Status*   | Drafted          |        |                                    |                   |                      | 🔅 Docume     | int Action    |              |
|                    | In Dispute       |        |                                    |                   |                      |              |               |              |

Document is completed.

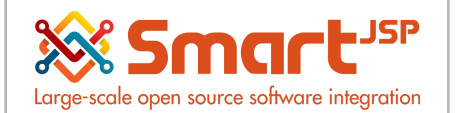

| Home (24) Material Receipt: 1000        | 002 ×                 |                           |                   |                 | *             |
|-----------------------------------------|-----------------------|---------------------------|-------------------|-----------------|---------------|
| 🔸 💽 📄 🕞 🔂 📄 🕞                           | 🔁 🔍 🖉 🗖 📼 💿 h 🔶 🗐 🖴 🗳 | l 📑 🐼 🔳 🎲                 |                   |                 |               |
| Material Receipt                        |                       | Business Partner (#1)     |                   |                 | i4 ← 1/1 → Þi |
| Open Ship/Receipt Confirmation: Pick/QA | Confirm - 1000000     | Ship/Receipt Confirm (#1) |                   |                 |               |
| Document No                             | 100002                |                           | Order Reference   |                 | A             |
| Description                             |                       |                           |                   |                 |               |
| Document Type*                          | MM Receipt            |                           |                   |                 |               |
| Movement Date*                          | 07/09/2017            |                           | Account Date*     | 07/09/2017      |               |
| Business Partner_*                      | Commer Lauretta       | 8                         | Partner Location* | Commer Lauretta | •             |
| User/Contact                            | Commer Lauretta       | •                         |                   |                 |               |
| Warehouse*                              | Standard              |                           | Priority*         | Medium          | •             |
| Company Agent                           | healthAdmin           | •                         |                   |                 |               |
| Freight Cost Rule*                      | Freight included      | *                         |                   |                 |               |
|                                         | Drop Shipment         |                           |                   |                 |               |
|                                         | Create lines from     |                           |                   |                 |               |
| ⊿ Status                                |                       |                           |                   |                 |               |
| Movement Type*                          | Vendor Receipts       |                           |                   |                 |               |
|                                         | In Transit            |                           | Date received     |                 |               |
| Document Status*                        | In Progress           |                           |                   | Document Action |               |
|                                         | In Disoute            |                           |                   |                 | -             |

This process generates the Ship/Receipt Confirmation document.

| Home (24) Material Receipt: 100000 | 2 × Ship/Receipt Confirm: 100000  | 0 ×                                           |                               |                  |                   | *             |  |
|------------------------------------|-----------------------------------|-----------------------------------------------|-------------------------------|------------------|-------------------|---------------|--|
| 🔄 💽 📑 🗊 🔂 🕞                        | 2 🔍 🜔 🕫 📧 🔺                       | 🔸 📄 🔳 🖨 🌒 🃑 🐼 🔳                               | *                             |                  |                   |               |  |
| Confirmation                       |                                   |                                               |                               |                  |                   | ⊨ ♦ [1/1] ♦ ► |  |
|                                    |                                   |                                               |                               |                  |                   |               |  |
| Client*                            | Health Demo                       |                                               | Organization*                 | Health Demo      |                   |               |  |
| Document No                        | 1000000                           |                                               | Confirmation No               |                  |                   |               |  |
| Shipment/Receipt*                  | 1000002_2017-07-09 00:00:00       |                                               | Confirmation Type*            | Pick/QA Confirm  |                   |               |  |
| Description                        |                                   |                                               |                               |                  |                   |               |  |
| ▲ Status                           |                                   |                                               |                               |                  |                   |               |  |
|                                    | Approved                          |                                               | Approval Amount               |                  |                   |               |  |
| Document Status*                   | Drafted                           |                                               |                               |                  | Document Action   |               |  |
|                                    | In Dispute                        |                                               |                               |                  |                   |               |  |
|                                    |                                   |                                               |                               |                  |                   |               |  |
|                                    |                                   |                                               |                               |                  |                   |               |  |
|                                    |                                   |                                               |                               |                  |                   |               |  |
| Line                               |                                   |                                               | <b>*</b>                      |                  |                   |               |  |
|                                    |                                   |                                               |                               |                  |                   |               |  |
| Organization                       | Ship/Receipt Confirmation Shipmer | nt/Receipt Line                               | Target Quantity Confirmed Qua | ntity Difference | Scrapped Quantity | Description   |  |
| 🔲 📝 Health Demo                    | 1000000 10_100_9                  | 99_Product Test 1_1000002_2017-07-09 00:00:00 | 100                           | 100 0            | 0                 |               |  |
|                                    |                                   |                                               |                               |                  |                   |               |  |

It is possible to enter this document by this route:

Menu - Material Management – Ship/Receipt Confirm

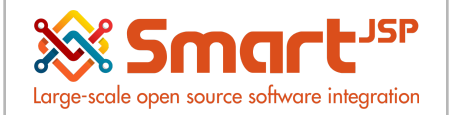

| Home (2  | 24) Material Receipt: 10000 | 02 × Ship/Receipt Confir    | m: 1000000 ×                                      |                 |                   |                   |               |                   |                 |   |  |
|----------|-----------------------------|-----------------------------|---------------------------------------------------|-----------------|-------------------|-------------------|---------------|-------------------|-----------------|---|--|
|          |                             | 2 🔍 🛛 🗖 📼                   | 📧 🛧 🔸 🗏 🗏 🖀 🖓 🏅 🐼 Í                               |                 |                   |                   |               |                   |                 |   |  |
| onfirma  | tion                        |                             |                                                   |                 |                   |                   |               |                   | M 🔶 [1/1]       | • |  |
| ompleted | i                           |                             |                                                   |                 |                   |                   |               |                   |                 |   |  |
|          | Client*                     | Health Demo                 |                                                   | Organization*   | Health Demo       |                   |               |                   |                 |   |  |
|          | Document No                 | 1000000                     |                                                   |                 | Confirmation No   |                   |               |                   |                 |   |  |
|          | Shipment/Receipt*           | 1000002_2017-07-09 00:00:0  | 0                                                 | с               | onfirmation Type* | Pick/QA Confirm   | ck/QA Confirm |                   |                 |   |  |
|          | Description                 | healthAdmin: Approved - 201 | 7-07-09 21:14:53.754                              |                 |                   |                   |               |                   |                 |   |  |
| Status   | 3                           |                             |                                                   |                 |                   |                   |               |                   |                 |   |  |
|          |                             | Approved                    |                                                   |                 | Approval Amount   |                   |               |                   |                 |   |  |
|          | Document Status* Completed  |                             |                                                   |                 |                   |                   |               |                   | Document Action |   |  |
|          |                             | In Dispute                  |                                                   | Cancelled       |                   |                   |               |                   |                 |   |  |
|          | Phys.Inventory              |                             |                                                   |                 | Invoice           |                   |               |                   |                 |   |  |
|          |                             |                             |                                                   |                 |                   |                   |               |                   |                 |   |  |
|          |                             |                             |                                                   |                 |                   |                   |               |                   |                 |   |  |
| ine      |                             |                             |                                                   |                 |                   |                   |               |                   |                 |   |  |
| ) 💌 (    | 🗃 💮 Data requeried          |                             |                                                   |                 |                   |                   |               |                   |                 |   |  |
|          | Organization                | Ship/Receipt Confirmation   | Shipment/Receipt Line                             | Target Quantity | Confirmed Qua     | intity Difference |               | Scrapped Quantity | Description     |   |  |
| . 📝      | Health Demo                 | 100000                      | 10_100_99_Product Test 1_1000002_2017-07-09 00:00 | :00 100         |                   | 100               | 0             | 0                 |                 |   |  |
|          |                             |                             |                                                   |                 |                   |                   |               |                   |                 |   |  |
|          |                             |                             |                                                   |                 |                   |                   |               |                   |                 |   |  |
|          | 4                           |                             |                                                   |                 |                   |                   |               |                   |                 |   |  |

#### Document is completed.

We return to the Material Receipt document and complete it.

| Home (23) Material Receipt: 1000 | 002 ×                      |                   |                 | ≈ |
|----------------------------------|----------------------------|-------------------|-----------------|---|
| 🔊 💽 📑 📑 🚍 🗗                      | i 😥 🔍 🜔 🕫 📼 💿 🗄 🔶 📳 😹      |                   |                 |   |
| Material Receipt                 |                            |                   | 14 🔶 1/1 🚽      |   |
| Completed                        |                            |                   |                 |   |
| Client*                          | Health Demo                | Organization*     | Health Demo     | Â |
| Purchase Order                   | 800002_2017-07-09 00:00:00 | Date Ordered      |                 |   |
| Document No                      | 1000002                    | Order Reference   |                 |   |
| Description                      |                            |                   |                 |   |
|                                  |                            |                   | h               |   |
| Document Type*                   | MM Receipt                 |                   |                 |   |
| Movement Date*                   | 07/09/2017                 | Account Date*     | 07/09/2017      |   |
| Business Partner_*               | Commer Lauretta            | Partner Location* | Commer Lauretta |   |
| User/Contact                     | Commer Lauretta            |                   |                 |   |
| Warehouse*                       | Standard                   | Priority*         | Medium          |   |
| Company Agent                    | healthAdmin                |                   |                 |   |
| Freight Cost Rule*               | Freight included           |                   |                 |   |
|                                  | Drop Shipment              |                   |                 |   |
|                                  | Create lines from          |                   |                 |   |
| ⊿ Status                         |                            |                   |                 |   |
| Movement Type*                   | Vendor Receipts            |                   |                 |   |
|                                  | In Transit                 | Date received     |                 |   |
| Document Status*                 | Completed                  |                   | Document Action | - |

This document affected the inventory Menu - Material Management – Material Management Rules - Product

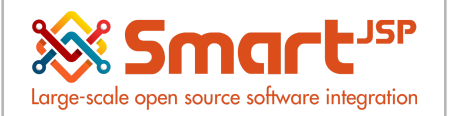

| Home               | xme (23) Material Receipt: 1000002 × Product: 99 Product Test 1 × |                   |                        |        |               |                   |               |                   | ^                           |                     |    |
|--------------------|-------------------------------------------------------------------|-------------------|------------------------|--------|---------------|-------------------|---------------|-------------------|-----------------------------|---------------------|----|
| (                  | ) 🕐 🔲 🖓 🐨 🖓 🔍 🖉 📼 📼 🛧 🔸 🗏 📕 🛎 🔍 🏪 🔯                               |                   |                        |        |               |                   |               |                   |                             |                     |    |
| Product<br>Sorted: | > Transactions                                                    |                   |                        |        |               |                   |               |                   |                             | iđ 🔶 1/8 🌩          | M  |
|                    | Organization                                                      | Product           | Attribute Set Instance | Active | Locator       | Movement Quantity | Movement Date | Movement Type     | Receipt Line                | Phys.Inventory Line | м  |
|                    | Health Demo                                                       | 99_Product Test 1 |                        | 1      | Standard      | 100               | 07/09/2017    | Vendor Receipts   | 10_100_99_Product Test 1_10 |                     |    |
|                    | Health Demo                                                       | 99_Product Test 1 |                        | 4      | Standard      | 5                 | 05/23/2017    | Vendor Receipts   | 10_5_99_Product Test 1_1000 | r.                  |    |
|                    | Health Demo                                                       | 99_Product Test 1 |                        | 1      | Standard      | -2                | 05/23/2017    | Customer Shipment | 10_2_99_Product Test 1_5500 | r.                  |    |
|                    | Health Demo                                                       | 99_Product Test 1 |                        | 1      | Standard      | -1                | 05/23/2017    | Movement From     |                             |                     | 10 |
|                    | Health Demo                                                       | 99_Product Test 1 |                        | 4      | Standard      | -1                | 05/23/2017    | Inventory Out     |                             | 10_1_620000         |    |
|                    | Health Demo                                                       | 99_Product Test 1 |                        | 1      | Other 1*0*0*0 | 1                 | 05/23/2017    | Movement To       |                             |                     | 10 |

From the Material Receipt document we can consult all the traceability, the other documents with which it has originated from.

| Home (23) Material Receipt: 1000002 x Product Test 1 x |                               |                           |                      |            |                        |                      |                    |            |                   |
|--------------------------------------------------------|-------------------------------|---------------------------|----------------------|------------|------------------------|----------------------|--------------------|------------|-------------------|
| ) 🕐 🔲 🗖 🗃 🖬 🖓                                          | 2 🔍 🛛 🗖 📼 🛛                   | · 🛧 🔸 🔚 📕                 | ä 🔍 🍡 🛃 🚺            | 1 🔅 🛛      |                        |                      |                    |            |                   |
| Material Receipt > Receipt Line                        |                               |                           |                      |            |                        |                      |                    |            | i€ ♦ 1/1 ♦ Þi     |
|                                                        |                               |                           |                      |            |                        |                      |                    |            |                   |
| Client*                                                | Client* Health Demo           |                           |                      |            | Organization*          | Health Demo          |                    |            |                   |
| Receipt*                                               | 1000002_2017-07-09 00:00:00   |                           |                      |            | Purchase Order Line    | 800002_2017-07-09 00 | :00:00_10_1000     |            |                   |
| Line No*                                               | a* 10                         |                           |                      |            |                        |                      |                    |            |                   |
| Product                                                | 99_Product Test 1             |                           |                      |            | Attribute Set Instance |                      |                    |            |                   |
| Locator*                                               | Locator <sup>*</sup> Standard |                           |                      |            |                        |                      |                    |            |                   |
|                                                        |                               |                           |                      |            |                        |                      |                    |            |                   |
| Description                                            |                               |                           |                      |            |                        |                      |                    |            |                   |
| ▲ Quantities                                           |                               |                           |                      |            |                        |                      |                    |            | _                 |
| Quantity*                                              |                               |                           | 100                  |            | <u>UOM</u> *           | Each                 |                    |            |                   |
| Movement Quantity*                                     |                               |                           | 100                  |            |                        |                      |                    |            |                   |
| Picked Quantity                                        |                               |                           | 100                  |            | Target Quantity        |                      |                    |            | 100 👻             |
| Confirmations Matched POs M                            | latched Invoices              |                           |                      | Ŧ          |                        |                      |                    |            |                   |
|                                                        |                               |                           |                      |            |                        |                      |                    |            |                   |
| Organization                                           | Receipt Line                  | Ship/Receipt Confirmation | Ship/Receipt Confirm | ation Line | Confirmation No        | Target Quantity      | Confirmed Quantity | Difference | Scrapped Quantity |
| 🔲 📝 Health Demo                                        | 10_100_99_Product Test 1_100  | 1000000                   | 1000000              |            |                        | 100                  | ) 100              | )          | D 0               |
|                                                        |                               |                           |                      |            |                        |                      |                    |            |                   |
|                                                        |                               |                           |                      |            |                        |                      |                    |            |                   |

From this Material Receipt document we proceed to generate the invoice (vendor).

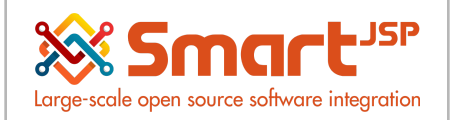

| Material Receipt: 1000001 × |                               |  |  |  |  |  |  |  |  |
|-----------------------------|-------------------------------|--|--|--|--|--|--|--|--|
| 🕨 🗏 📇 🌚 🖿                   | 40 C                          |  |  |  |  |  |  |  |  |
|                             | Generate Invoice from Receipt |  |  |  |  |  |  |  |  |
|                             | Create Confirmation           |  |  |  |  |  |  |  |  |
|                             | Date Ordered                  |  |  |  |  |  |  |  |  |
|                             | Order Reference               |  |  |  |  |  |  |  |  |

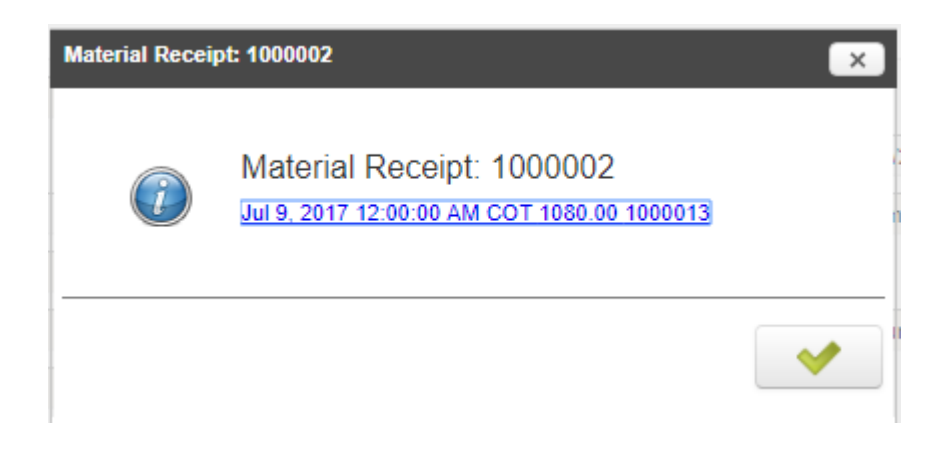

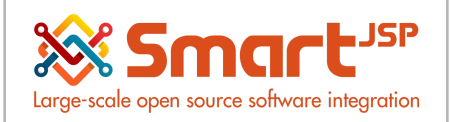

### 3.5. Invoice (Vendor)

| Home (24) Material Receipt: 10000     | 02 × Invoice (Vendor): 1000013 × 🔳 | Product: 99 Product Test 1 ×  |                 |                  | *                                                    |
|---------------------------------------|------------------------------------|-------------------------------|-----------------|------------------|------------------------------------------------------|
| · · · · · · · · · · · · · · · · · · · | 20 0 🕫 🖬 🔹 🔸 🔸                     | 🗏 🔳 🛎 🔍 🍡 🐼                   | E 🔅             |                  |                                                      |
| Invoice                               |                                    |                               |                 |                  | H 🔶 [1/1] 🔶 🕨                                        |
|                                       |                                    |                               |                 |                  | 1 Line(s) - 1,000.00 - Total: 1,080.00 USD = 1,080.0 |
| Client*                               | Health Demo                        |                               | Organization*   | Health Demo      | v                                                    |
| Purchase Order                        | 800002_2017-07-09 00:00:00         |                               | Date Ordered    |                  |                                                      |
| Document No                           | 1000013                            |                               | Order Reference |                  |                                                      |
| Description                           |                                    |                               |                 |                  |                                                      |
| Description                           |                                    |                               |                 |                  |                                                      |
| Target Document Type*                 | AP Invoice                         | Document Action               |                 | ctive            |                                                      |
| Date Invoiced*                        | 07/09/2017                         | Document Action Complete      | •               | 9/2017           |                                                      |
| Business Partner *                    | Commer Lauretta                    | Generate documents and comple | ete transaction | mer Lauretta     | Ψ                                                    |
| User/Contact                          | Commer Lauretta                    |                               |                 |                  |                                                      |
| Price List*                           | Purchase Price                     |                               |                 |                  |                                                      |
| Company Agent                         | healthAdmin                        |                               |                 | liscount Printed |                                                      |
| Payment Rule*                         | On Credit                          |                               | × ×             | ediate           | <b>*</b>                                             |
|                                       | Create lines fr                    | om                            |                 |                  |                                                      |
| ⊿ Status                              |                                    |                               |                 |                  |                                                      |
| Total Lines*                          |                                    | 1,000.00                      | Grand Total*    |                  | 1,080.00                                             |
| Document Status*                      | Drafled                            |                               | Document Type*  | ** New **        |                                                      |
|                                       | Pay Schedule valid                 |                               |                 | 🌼 Docur          | nent Action                                          |
| Cash Plan Line                        |                                    | 4                             |                 |                  |                                                      |
| Detail record                         |                                    |                               |                 |                  |                                                      |

#### Document is completed.

This document is the one that affects accounts payable.

| Invoice                                                                                                    |               |
|----------------------------------------------------------------------------------------------------|---------------|
| INVICE                                                                                                    | 1/1 ] 🔶 📕     |
| Match Invoice#1 Match PO#1 1 Line(s) - 1,000,00 - Tolai: 1,080,001                                                                                                    | SD = 1,080.00 |
| Client" Health Demo Organization" Health Demo                                                                                                    | <b>^</b>      |
| Purchase Order 800002_2017-07-09 00 00 00 Date Ordered                                                                                                    |               |
| Document No 1000013 Order Reference                                                                                                    |               |
| Description                                                                                                    |               |
|                                                                                                    |               |
| Target Document Type* AP Invoice & Active                                                                                                    |               |
| Dale Invoiced* 07/09/2017 Account Date* 07/09/2017                                                                                                    |               |
| Business Partner, Commer Lauretta Partner Location, Commer Lauretta                                                                                                    |               |
| User/Contact Commer Lauretta                                                                                                    |               |
| Price List" Purchase Price <u>Currency</u> " USD                                                                                                    |               |
| Company Agent healthAdmin S Discount Printed                                                                                                    |               |
| Payment Rule' On Credit 🗸 🝙 Payment Term' Immediate                                                                                                    |               |
| Create lines from                                                                                                    |               |
| Invoice Tax Payment Schedule Allocation                                                                                                    |               |
| Data requeried                                                                                                    |               |
| Organization Invoice Purchase Order Line No Receipt Line No Receipt Line Product C 1 E C C A Quantity UOM Quantity Invoiced Price Unit                                                                                    | Price         |
| Image: Product Test 1         1000013_2017-07-09 00:00:00_800002_2017-07-09 00:00:00_10_1000         10         10_100_99_Product Test 1_100         99_Product Test 1         100         Each         100         10.00 | ¢             |
|                                                                                                    | ۱.            |
| Detail record                                                                                                    | ٢             |

From the document Invoice(Vendor) we can consult all the traceability, the other documents with which it has originated from.

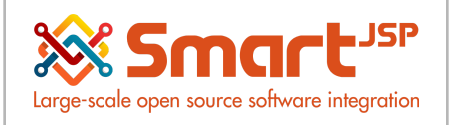

### 3.6. Invoice payment to supplier

Payable:

Menu – Open Items – Payment

| Home (23) Angle Payment: 1000002 | ×                       |                    | *                                       |
|----------------------------------|-------------------------|--------------------|-----------------------------------------|
| 5 🕐 📑 🖬 🗃 🖬 🗗                    | 😂 🔍 🖉 📼 🖂 🛧 🔶 🔳 🖴 🌨 🍡 😹 | s 🔳 🏟              |                                         |
| Payment                          |                         |                    | K ← 1/1 → ►                             |
| Allocation: 1000002              |                         |                    |                                         |
| Client*                          | Health Demo             | Organization*      | Health Demo                             |
| Document No                      | 1000002                 | Bank Account       | 123-456-789_Cuenta Bancaria-Helm Bank_1 |
| Document Type*                   | AP Payment              |                    | Receipt                                 |
| Transaction Date*                | 07/09/2017              | Account Date*      | 07/09/2017                              |
| Description                      |                         |                    |                                         |
| ▲ Reference                      |                         |                    |                                         |
| Business Partner *               | Commer Lauretta         | Invoice            | 1000013_2017-07-09 00:00:00_1080.00     |
| Order                            |                         |                    |                                         |
| Charge                           |                         |                    | Prepayment                              |
| ▲ Amounts                        |                         |                    |                                         |
| Payment amount*                  | 1,080.00                | Currency*          | USD                                     |
| Discount Amount                  | 0.00                    | Write-off Amount   | 0.00                                    |
|                                  | ✓ Over/Under Payment    | Over/Under Payment | 0.00                                    |
| ⊿ Document                       |                         |                    |                                         |
| Tender type*                     | Check                   | POS Tender Type    |                                         |
|                                  | Online Access           |                    |                                         |
| Routing No                       |                         | Account No         |                                         |
| Detail record                    |                         |                    | Q                                       |

Index: <a href="http://www.smartisp.com/web/en/idempiereFirstSteps">http://www.smartisp.com/web/en/idempiereFirstSteps</a>